Mediant<sup>™</sup> Software E-SBC

## Session Border Controllers

Server Edition

# Installation Manual

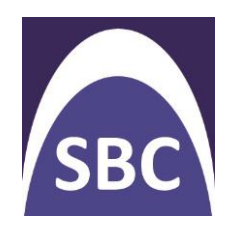

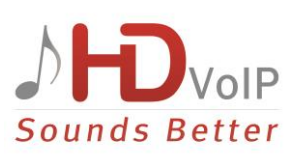

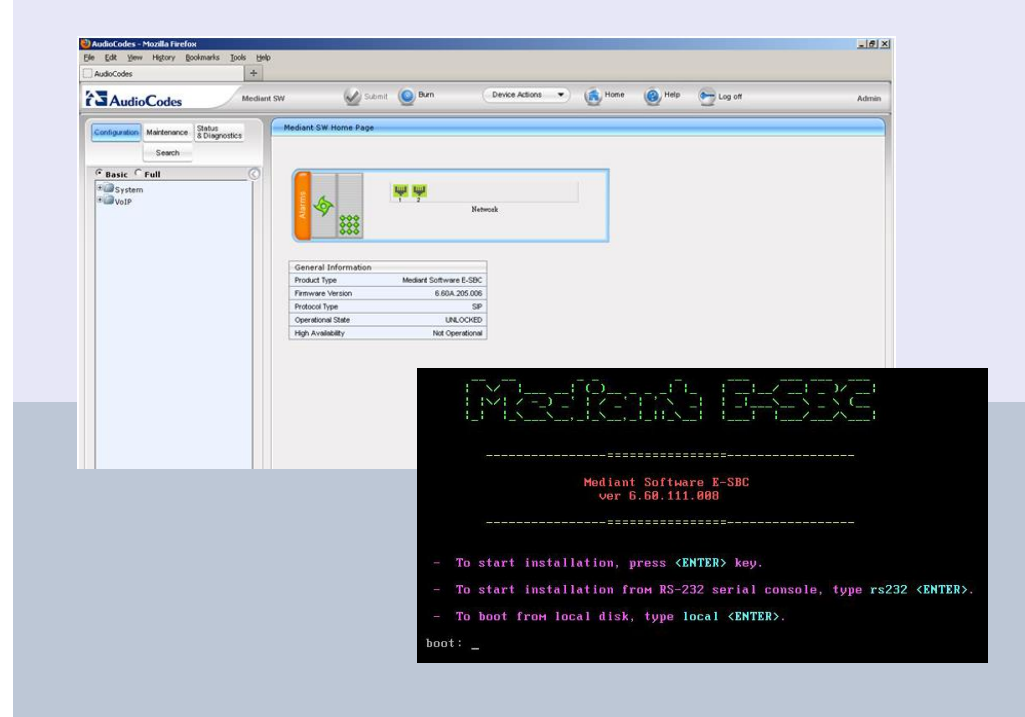

# Version 6.6

October 2013 Document # LTRT-10305

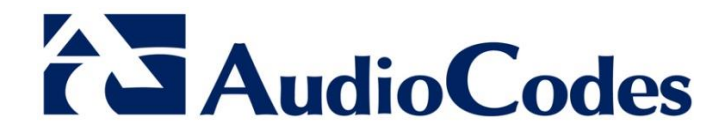

## **Table of Contents**

| 1 | Intro             | Introduction7                                                                                                |                                                  |  |  |
|---|-------------------|----------------------------------------------------------------------------------------------------|--------------------------------------------------|--|--|
|   | 1.1<br>1.2        | Product Package         Installation Prerequisites         1.2.1       Hardware         1.2.2       Software | 7<br>7<br>7<br>8                                 |  |  |
| 2 | Insta             | alling the Product                                                                                           | 9                                                |  |  |
|   | 2.1<br>2.2        | Hardware         Software         2.2.1       Installing the Mediant Software E-SBC                          | 9<br>9<br>.11<br>.13<br>.13<br>.14<br>.15<br>.16 |  |  |
| 3 | Retu              | Irning the System to a Previous State                                                                        | 17                                               |  |  |
|   | 3.1<br>3.2<br>3.3 | Taking a Snapshot<br>Returning to a Snapshot State<br>Automatic Recovery                                     | 17<br>18<br>19                                   |  |  |
| A | Crea              | ating an Installation USB Flash Drive                                                                        | 21                                               |  |  |
| В | POS               | Sample of HP DL320 Server                                                                                    | 23                                               |  |  |

## List of Figures

| Figure 2-1: HP ProLiant Server Booting            | 10 |
|---------------------------------------------------|----|
| Figure 2-2: Installation Start Prompt             | 10 |
| Figure 2-3: Installation in Progress              | 10 |
| Figure 2-4: Installation Complete                 | 11 |
| Figure 2-5: CLI Management Interface              | 12 |
| Figure 2-6: Web Interface                         | 13 |
| Figure 2-7: VoIP Ethernet Ports Mapping           | 13 |
| Figure 8: Software License Key File with S/N Line | 14 |
| Figure 9: Software Upgrade Key Status Page        | 15 |
| Figure 3-1: CLI Management Interface              | 17 |
| Figure 3-2: GRUB Menu                             | 18 |
| Figure 3-3: Selecting a Snapshot                  | 18 |
| Figure 3-4: System Returning to Snapshot State    | 18 |
| Figure A-1: File System Format                    | 21 |
| Figure A-2: ISO2USB                               | 22 |

## List of Tables

| Table 1-1: HP DL120 Server                  | 7  |
|---------------------------------------------|----|
| Table 1-2: HP DL320 Server                  | 8  |
| Table 2-1: Default IP Address               | 11 |
| Table B-1: Sample of PO for HP DL320 Server | 23 |

## Notice

This document describes installation of AudioCodes' Mediant Software E-SBC (Enterprise Session Border Controller) Server Edition.

Information contained in this document is believed to be accurate and reliable at the time of printing. However, due to ongoing product improvements and revisions, AudioCodes cannot guarantee accuracy of printed material after the Date Published nor can it accept responsibility for errors or omissions. Before consulting this document, check the corresponding Release Notes regarding feature preconditions and/or specific support in this release. In cases where there are discrepancies between this document and the Release Notes, the information in the Release Notes supersedes that in this document. Updates to this document and other documents as well as software files can be downloaded by registered customers at <a href="http://www.audiocodes.com/downloads">http://www.audiocodes.com/downloads</a>.

© Copyright 2013 AudioCodes Ltd. All rights reserved.

This document is subject to change without notice.

Date Published: October-07-2013

## **Trademarks**

AudioCodes, AC, AudioCoded, Ardito, CTI2, CTI<sup>2</sup>, CTI Squared, HD VoIP, HD VoIP Sounds Better, InTouch, IPmedia, Mediant, MediaPack, NetCoder, Netrake, Nuera, Open Solutions Network, OSN, Stretto, TrunkPack, VMAS, VoicePacketizer, VoIPerfect, VoIPerfectHD, What's Inside Matters, Your Gateway To VoIP and 3GX are trademarks or registered trademarks of AudioCodes Limited. All other products or trademarks are property of their respective owners. Product specifications are subject to change without notice.

### WEEE EU Directive

Pursuant to the WEEE EU Directive, electronic and electrical waste must not be disposed of with unsorted waste. Please contact your local recycling authority for disposal of this product.

### **Customer Support**

Customer technical support and service are generally provided by AudioCodes' Distributors, Partners, and Resellers from whom the product was purchased. For technical support for products purchased directly from AudioCodes, or for customers subscribed to AudioCodes Customer Technical Support (ACTS), contact <a href="mailto:support@audiocodes.com">support@audiocodes.com</a>.

## Abbreviations and Terminology

Each abbreviation, unless widely used, is spelled out in full when first used.

### **Documentation Feedback**

AudioCodes continually strives to produce high quality documentation. If you have any comments (suggestions or errors) regarding this document, please fill out the Documentation Feedback form on our Web site at <u>http://www.audiocodes.com/downloads</u>. Your valuable feedback is highly appreciated.

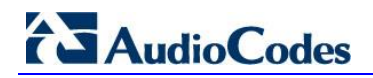

## **Related Documentation**

Manual Name

Mediant Software E-SBC User's Manual

SIP Release Notes

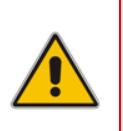

Note: The scope of this document does not fully cover security aspects for deploying the product in your environment. Security measures should be done in accordance with your organization's security policies. For basic security guidelines, you can refer to *AudioCodes Recommended Security Guidelines* document.

## 1 Introduction

AudioCodes' Mediant Software E-SBC (Enterprise Session Border Controller) Server Edition is a pure-software server-based product enabling connectivity and security between enterprises' and Service Providers' VoIP networks.

The product provides perimeter defense as a way of protecting companies from malicious VoIP attacks; voice and signaling mediation and normalization for allowing the connection of any PBX and/or IP-PBX to any Service Provider; and service assurance for service quality and manageability.

The product also offers call "survivability", ensuring service continuity to enterprises served by a centralized SIP-based IP-Centrex server or branch offices of distributed enterprises. Survivability functionality enables internal office communication between SIP clients in the case of disconnection from the centralized SIP IP-Centrex server or IP-PBX.

The product features full management through its HTTP/S-based Web server. This userfriendly Web interface allows remote configuration using any standard Web browser (such as Microsoft<sup>™</sup> Internet Explorer<sup>™</sup>).

## 1.1 **Product Package**

The Mediant Software E-SBC Server Edition package consists of an Installation CD containing Mediant Software E-SBC software, AudioCodes utilities and related documentation.

## **1.2** Installation Prerequisites

### 1.2.1 Hardware

Mediant Software E-SBC Server Edition may be installed on one of the following servers:

| Resource               | Server                                                                                                    |
|------------------------|----------------------------------------------------------------------------------------------------|
| Server                 | HP ProLiant DL120 G7                                                                                                    |
| CPU                    | Intel Xeon E3-1220 (4 cores, 3.1 GHz, 8M Cache)                                                                                            |
| Memory                 | 4 GB                                                                                                    |
| Network Cards          | <ul> <li>One of the following add-on network cards may be used:</li> <li>NC360T</li> <li>NC361T</li> <li>NC364T</li> <li>NC365T</li> </ul> |
| Disk                   | Mechanical hard drive, 72 GB or more, no RAID                                                                                              |
| Installation From      | CD/DVD drive                                                                                                    |
| Installation Interface | VGA Monitor and Keyboard                                                                                                    |

#### Table 1-1: HP DL120 Server

| Resource               | Server                                                                                                    |
|------------------------|----------------------------------------------------------------------------------------------------|
| Server                 | HP ProLiant DL320e G8                                                                                                    |
| CPU                    | Intel Xeon E3-1220v2 (4 cores, 3.1 GHz, 8M Cache)                                                                                          |
| Memory                 | 4 GB                                                                                                    |
| Network Cards          | <ul> <li>One of the following add-on network cards may be used:</li> <li>NC360T</li> <li>NC361T</li> <li>NC364T</li> <li>NC365T</li> </ul> |
| Disk                   | Mechanical hard drive, 72 GB or more, no RAID                                                                                              |
| Installation From      | CD/DVD drive                                                                                                    |
| Installation Interface | VGA Monitor and Keyboard                                                                                                    |

#### Table 1-2: HP DL320 Server

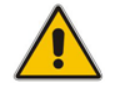

**Note:** An example of a Purchase Order (PO) for the HP DL320 server can be seen in Appendix B on page 23.

## 1.2.2 Software

All software components required for installation are provided by AudioCodes.

## 2 Installing the Product

## 2.1 Hardware

For details on installing the hardware, see the server-specific documentation provided by your server's vendor.

For details on installing the recommended **HP ProLiant DL120 G7** hardware platform, download the user manual using the following URL link: <u>http://bizsupport1.austin.hp.com/bc/docs/support/SupportManual/c02790682/c02790682.pdf</u>

For details on installing the recommended **HP ProLiant DL320e G8** hardware platform, download the user manual using the following URL link:

http://bizsupport1.austin.hp.com/bc/docs/support/SupportManual/c03428882/c03428882.pdf

#### Notes:

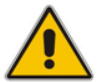

- Connect your VGA monitor and keyboard to the server. These will be used to perform Mediant Software E-SBC installation and initial IP address configuration.
- The Mediant Software E-SBC is configured by default to use the first available Ethernet Port. Use this port to connect the product to your network.

## 2.2 Software

Mediant Software E-SBC installation entails:

- 1. Installing the Mediant Software E-SBC see Section 2.2.1.
- 2. Reconfiguring the Default IP Address to Match Customer Network Settings see Section 2.2.2.

### 2.2.1 Installing the Mediant Software E-SBC

Installing the Mediant Software E-SBC involves booting the server after inserting the CD and following the installation instructions.

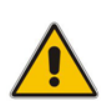

**Note:** Instead of using the CD to perform the installation, the customer may create a bootable USB drive and use it instead. For detailed information, see Appendix A on page 21.

#### > To install the Mediant Software E-SBC:

- 1. Insert the installation CD into the CD/DVD drive.
- Boot the server from the CD by using (for example) the 'Power Off' button. Some servers may prompt users to 'Press any key' (see the server documentation for details).

The server boots from the CD (see Figure 2-1) and the Mediant Software E-SBC Installation Menu is displayed (see Figure 2-2).

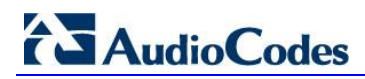

#### Figure 2-1: HP ProLiant Server Booting

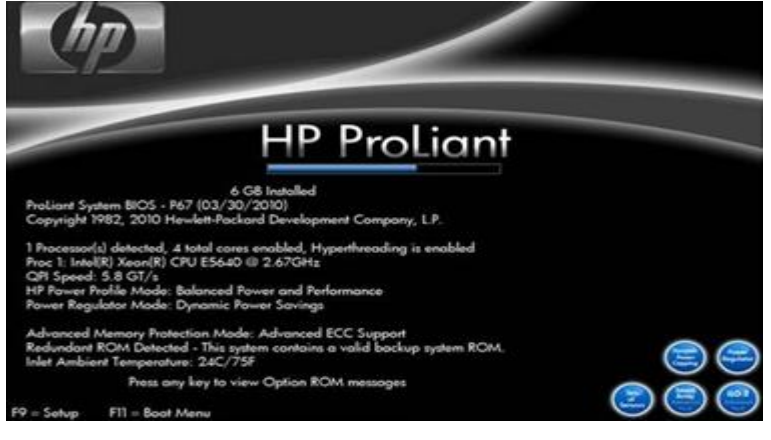

Figure 2-2: Installation Start Prompt

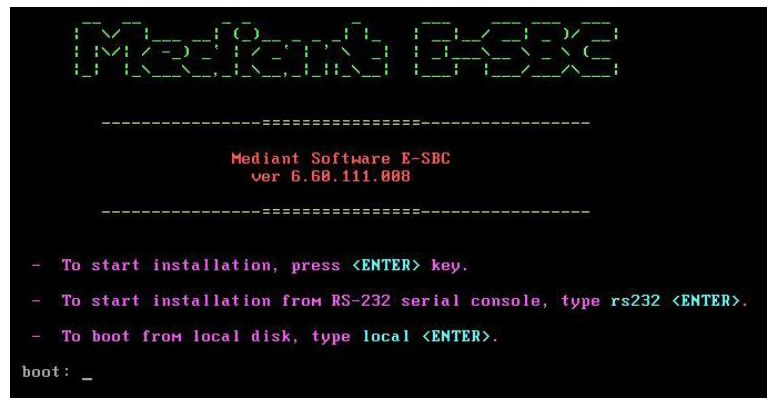

3. Press the ENTER key; installation commences; a bar shows installation progress.

Figure 2-3: Installation in Progress

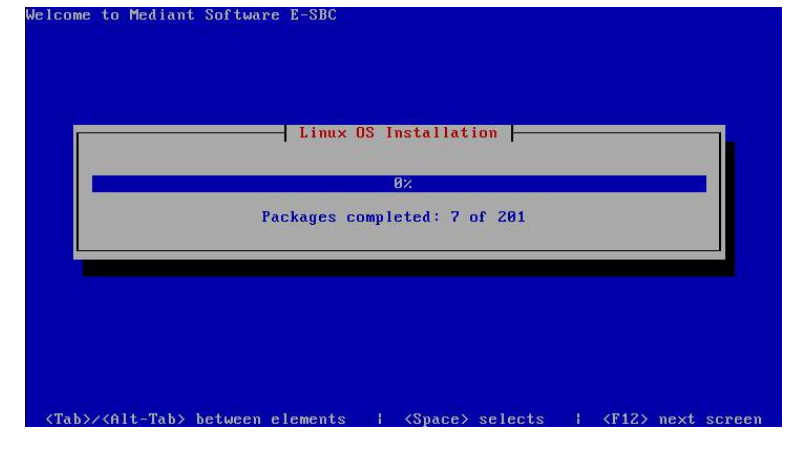

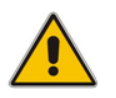

**Note:** Installation takes approximately 10 minutes. A 'Complete' prompt notifies you when installation is complete.

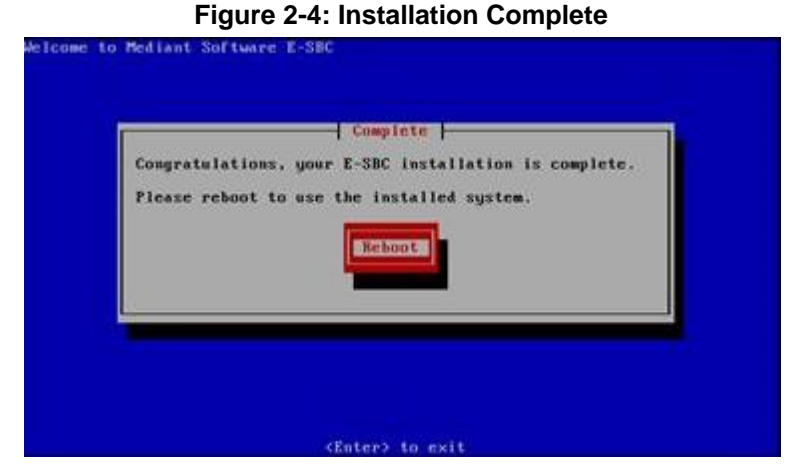

4. Press ENTER to reboot the server; after rebooting, the CD is ejected and the server boots from the local disk to the newly installed Mediant E-SBC software.

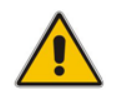

**Note:** If, for some reason, the CD is not ejected and the server boots to the installation prompt again, eject the disk manually and reboot the server.

### 2.2.2 Reconfiguring Default IP Address to Match Customer Network Settings

After the installation, the Mediant Software E-SBC is assigned with a default IP address that will most likely be inaccessible from the customer's network.

| Parameter   | Value         |
|-------------|---------------|
| IP Address  | 192.168.0.1   |
| Subnet Mask | 255.255.255.0 |

Table 2-1: Default IP Address

Reconfigure the IP address in order to connect to the Mediant Software E-SBC's Web-based management tool (hereafter referred to as 'Web interface').

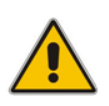

Note: The Mediant Software E-SBC Server Edition orders available NICs in alphabetical order of corresponding MAC addresses. If, however, the E-SBC identifies an onboard NIC, it will select it first, even if external NICs' MAC addresses precede it alphabetically (see Section 2.2.3 below for identifying network ports).

#### > To reconfigure the IP address using CLI:

- 1. Use the VGA monitor and keyboard to connect to the CLI management interface.
- 2. At the prompt, type the username (default is **Admin** case sensitive), and then press ENTER:

Username: Admin

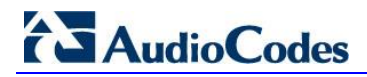

**3.** At the prompt, type the password (default is **Admin** - case sensitive), and then press ENTER:

```
Password: Admin
```

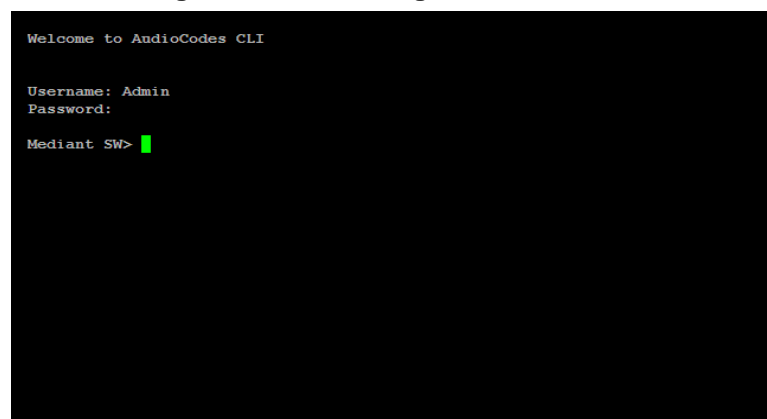

Figure 2-5: CLI Management Interface

- At the prompt, type enable and press ENTER: Mediant SW> enable
- 5. At the prompt, type the password again and press ENTER: Password: Admin
- 6. At the prompt, type the following commands to access the network interface configuration:

```
Mediant SW# configure voip
Mediant SW(config-voip)# interface network-if 0
Mediant SW(network-if-0)#
```

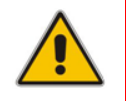

**Note:** Use the Tab key to auto-complete partially entered commands.

**7.** At the prompt, type the following commands to configure the IP address, prefix length and default gateway:

```
Mediant SW(network-if-0)# set ip 10.4.212.155
Mediant SW(network-if-0)# set prefix-length 16
Mediant SW(network-if-0)# set gateway 10.4.0.1
```

 If Mediant Software E-SBC is connected to the IP network that uses VLAN ID, type the following command to configure it:

```
Mediant SW(network-if-0)# set vlan-id 10
```

9. At the prompt, type exit twice to complete the configuration: Mediant SW(network-if-0)# exit

Mediant SW(config-voip)# exit

- At the prompt, make sure that port #1 is connected (Link is UP) using the CLI 'show voip ports' as described in Section 2.2.3 on page 13. Port #1 is mapped to network-if-0 by default.
- 11. At the prompt, type reload to reset the product and activate the new configuration: Mediant SW# reload now

After the Mediant Software E-SBC restarts, connect to its Web interface to continue the provisioning. See the *Mediant Software E-SBC User's Manual* for details.

| 🕗 AudioCodes - Mozilla Firefox                              |                                                          | _ <del>6</del> × |
|-------------------------------------------------------------|----------------------------------------------------------|------------------|
| Ele Edit Yew History Bookmarks Tools Help                   |                                                          |                  |
| AudioCodes +                                                |                                                          |                  |
| AudioCodes Mediant S                                        | SW Submit 🙆 Burn Device Actions 💌 💰 Hone 🔞 Help 😁 Log of | Admin            |
| Configuration Maintenance Status<br>8 Diagnostics<br>Search | Mediant SW Home Page                                     |                  |
| Basic Full                                                  |                                                          |                  |
| ±System<br>+VoIP                                            | Network                                                  |                  |
|                                                             | General Information                                      |                  |
|                                                             | Product Type Mediant Software E-SBC                      |                  |
|                                                             | Firmware Version 6.80A.205.006                           |                  |
|                                                             | Protocol Type SIP                                        |                  |
|                                                             | Operational State UNLOCKED                               |                  |
|                                                             |                                                          |                  |

#### Figure 2-6: Web Interface

## 2.2.3 Mapping Logical-Physical Ports Using CLI Command

The CLI features a 'show voip ports' command enabling users to map logical ports 1, 2, 3 and 4 with their physical counterparts on the rear panel of the server.

The feature enables identifying ports by MAC address and port status (up/down).

#### To view Ethernet ports mapping:

At the prompt, type the following command:

Mediant SW# show voip ports

#### Figure 2-7: VoIP Ethernet Ports Mapping

| Port Num | Port Name | MAC Address       | Link Status |
|----------|-----------|-------------------|-------------|
|          |           |                   |             |
| 1        | GE_1      | 00:1e:67:11:7c:29 | UP          |
| 2        | GE_2      | 68:05:ca:03:6b:4e | DOWN        |
| 3        | GE_3      | 68:05:ca:03:6b:98 | DOWN        |
| 4        | GE_4      | 00:1e:67:11:7c:28 | DOWN        |

#### 2.2.4 Licensing the Mediant Software E-SBC

The product is shipped by default with a pre-installed Software License Key that enables only one call session. After installation has completed successfully, you need to load an encrypted Software License Key file, supplied in the package, to enable the call capacity and features that you ordered.

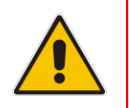

**Note:** If you didn't receive this Software License Key file with your installation disk, contact your AudioCodes sales representative to obtain it (see Section 2.2.4.1 below).

## 2.2.4.1 Obtaining the Software License Key

If you didn't receive a Software License Key file with your installation disk, you must obtain one.

- > To obtain the Software License Key:
- 1. Make a note of the serial number of the product:
  - a. In the Web interface open the Device Information page (Status & Diagnostics tab > System Status menu > Device Information).
  - **b.** The serial number is displayed in the "Serial Number" field.
- 2. Send the serial number to your AudioCodes representative when requesting the required Software License Key.
- 3. When you receive the new Software License Key file, check it as follows:
  - a. Open the file with any text-based program such as Notepad.
  - **b.** Verify that the first line displays "[LicenseKeys]".
  - **c.** Verify that the file contains a line in the following format:
    - "S/N<serial number of the device> = <Software Upgrade Key string>" (see Figure 8 below).

#### Figure 8: Software License Key File with S/N Line

d. Verify that the "S/N" value reflects the serial number of your product.

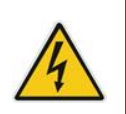

Warning: Do not modify the contents of the Software License Key file.

## 2.2.4.2 Installing the Software License Key

The procedure below describes how to install the received Software License Key.

- > To install the Software License Key:
- Open the Software Upgrade Key Status page (Maintenance tab > Software Update menu > Software Upgrade Key):

Figure 9: Software Upgrade Key Status Page

| Configuration Maintenance Status & Diagnostics                                                                                                    | Software Upgrade Key Status                                                                                                    |
|----------------------------------------------------------------------------------------------------|----------------------------------------------------------------------------------------------------|
| Search                                                                                                    | Current Key AQ9r5tovwY19lt5ixlRu6B544Lq?ylc3MNveLLQfAUzaBNehxzpR5ZPWX8icyJe3gVseg4ke4AwalZdG@                                                                                                    |
| Basic Full      Maintenance     Software Update     Load Auxiliary Files     Software Upgrade Key     Software Upgrade Wizard     Configuration File | Key features:         Board Type: Mediant SW         Coders: G723 G729 G728 NETCODER GSM-FR GSM-EFR AMR EVRC-QCELF G727 ILEC EVRC-B         AMR-WB G722 EG711 MS_RTA_NB MS_RTA_WB SILK_NB SILK_WB SPEEX_NB SPEEX_WB         IP Media: VXML         EiTrunks=0         QOE features: VoiceQualityMonitoring MediaEnhancement         Security: IFSEC MediaEncyption StrongEncryption EncryptControlProtocol         DSF Voice features: RICP-XR         Channel Type: RIP DspCh=2000 IFMediaDspCh=2000         HA         Control Protocols: MGCP SIF SASurvivability SBC=1000 MSFT TRANSCODING=1000         V         Add Key         Load "Upgrade Key" file from your computer to the device         Browse       Load File         Reset with flash burn is required after file is loaded. |

- 2. Back up the Software License Key currently installed on the product, as a precaution. You can reload this backup to restore the product's original capabilities if the key does not comply with your requirements.
  - **a.** In the 'Current Key' field, select the entire text string and copy it to any standard text file (e.g., Notepad).
  - **b.** Save the text file with any file name and file extension (e.g., key.txt) to a folder on your computer.
- 3. Open the Software License Key file using a text-based program such as Notepad.
- 4. Copy-and-paste the string from the file to the 'Add a Software Upgrade Key' field.
- 5. Click the **Add Key** button; the key is installed on the product and displayed in the 'Current Key' field.
- 6. Verify that the key was successfully installed:
  - In the Software Upgrade Key Status page, check that the listed features and capabilities activated by the installed key match those that were ordered.
- 7. Reset the product; the new capabilities and resources enabled by the key are activated.

## 2.2.5 Installing an HA System

Users can configure two products to work in a High Availability (HA) configuration.

- To configure an HA system:
- Reconfigure a temporary IP address for each, as described in Section 2.2.2.
- Follow the instructions described under the section 'High Availability System' in the Mediant Software E-SBC User's Manual document to set network topology correctly, and configure each accordingly using the Web interface.

## 2.2.6 Upgrading

Users can update the Mediant Software E-SBC in order to (for example) implement software fixes. For detailed information, see the *Mediant Software E-SBC User's Manual*.

#### Note:

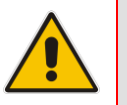

- Upgrading from v6.4 to v6.6 requires reinstallation of the E-SBC software.
- To preserve the configuration configured in v6.4, retrieve all configuration files from v6.4 and upload to v6.6 after installation of v6.6.
- When upgrading from v6.4 to v6.6, contact AudioCodes for a new Software License Key as described in Section 2.2.4.

## 3 Returning the System to a Previous State

Taking a System Snapshot captures a complete state of the Mediant Software E-SBC Server Edition, including:

- installed Mediant Software E-SBC software
- the current configuration
- auxiliary files
- the Software License Key

The first snapshot is automatically taken when initial installation is performed. Additional snapshots (up to 10) may be taken, as described in Section 3.1 below.

The Mediant Software E-SBC can be returned to a snapshot, as described in Section 3.2 below.

## 3.1 Taking a Snapshot

#### > To take a snapshot using the CLI:

1. Connect to the CLI interface as described under Section 2.2.2.

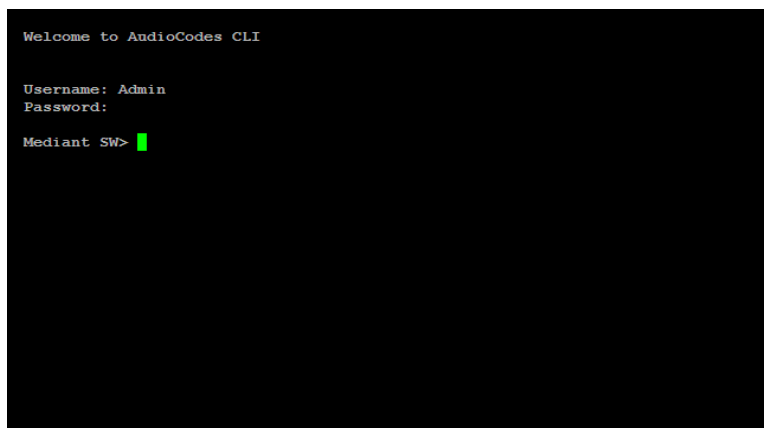

Figure 3-1: CLI Management Interface

- At the prompt, type enable and press ENTER: Mediant SW> enable
   At the prompt, type the person end press ENT
- 3. At the prompt, type the password and press ENTER: Password: Admin
- 4. At the prompt, save the current configuration (burn) before creating a snapshot: Mediant SW# write
- **5.** Type the following commands to take a snapshot:

```
Mediant SW# configure system
```

```
Mediant SW# startup-n-recovery
```

```
Mediant SW# create-system-snapshot <snapshot name>
```

## 3.2 Returning to a Snapshot State

- To return to a snapshot state:
- 1. Reboot the server.
- 2. In the GRUB menu that's displayed for 5 seconds during the server start-up, press the Down ↓ key to prevent the server from starting the Mediant Software E-SBC software.

| Figure | 3-2: | GRUB | Menu |
|--------|------|------|------|
|--------|------|------|------|

| unu                                       | GRUD   | version  | 1.99              |     |
|-------------------------------------------|--------|----------|-------------------|-----|
| Software E-SBC F6.60ra.012.024            |        |          |                   |     |
| Software E-SBC F6.60ra.012.024            | (Seri  | al)      |                   |     |
| Rescue consule<br>Sustem Snanshots        |        |          |                   |     |
| bystell bligpshots                        |        |          |                   |     |
|                                           |        |          |                   |     |
|                                           |        |          |                   |     |
|                                           |        |          |                   |     |
|                                           |        |          |                   |     |
|                                           |        |          |                   |     |
|                                           |        |          |                   |     |
|                                           |        |          |                   |     |
|                                           |        |          |                   |     |
| lise the $\uparrow$ and $\bot$ keys to se | lect w | hich ent | nu is highlighted |     |
| Press enter to boot the se                | lected | OS. 'e'  | to edit the comma | nds |
| hefore hooting or 'c' for                 |        | and-line |                   |     |

3. Select 'System Snapshots' and press ENTER; you're prompted to select a snapshot.

#### Figure 3-3: Selecting a Snapshot

| System | Snapshot | – first-insta | 11-2010-01 | -01_08-15-09 | ) |   |
|--------|----------|---------------|------------|--------------|---|---|
| System | Snapshot | - test-6.6-20 | 10-01-01_0 | 8-13-00      |   |   |
| System | Snapshot | – first-insta | 11-2010-01 | -01_08-15-09 | ) |   |
| System | Snapshot | - 6.6-2010-01 | -01_10-05- | 50           |   |   |
| System | Snapshot | - test-2010-0 | 1-02_09-34 | -51          |   | 4 |
|        |          |               |            |              |   |   |
|        |          |               |            |              |   |   |

4. Select a snapshot and press ENTER; the system returns to the snapshot state; it may take up to 10 minutes to complete (see Figure 3-4).

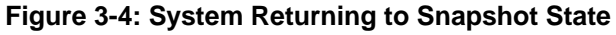

| Packages completed: 7 of 201                          | Hx .                                                                                     |              |
|-------------------------------------------------------|------------------------------------------------------------------------------------------|--------------|
| talling allbe common 2 12-1 2 alf 0 5 x06 64 (102 MB) | Packages completed: 7 of 2                                                               | 01           |
| non binaries and locale data for glibc                | nstalling glibc-common-2.12-1.7.e16_0.5.x86<br>common binaries and locale data for glibc | _64 (187 MB) |

5. The system will automatically reboot after the return is complete.

## 3.3 Automatic Recovery

The Mediant Software E-SBC Server Edition features automatic recovery capability, i.e., after three unsuccessful attempts at rebooting, the E-SBC automatically returns to the default snapshot.

The default snapshot is either

- the first snapshot automatically taken when initial installation is performed from the CD -OR-
- the last snapshot taken by the customer

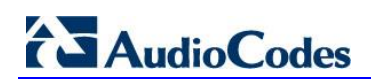

**Reader's Notes** 

## A Creating an Installation USB Flash Drive

Instead of installing Mediant Software E-SBC software from the installation CD, you can create an installation USB Flash Drive and use it to perform the installation.

This can be useful, for example, when installation is performed on a server that does not feature a DVD/CD drive.

- > To create an installation USB Flash Drive:
- 1. Connect the USB Flash Drive to a free USB port on your Windows-based PC.
- 2. Open 'My Computer', right-click on the entry that corresponds to the USB Flash Drive and choose **Format**.
- 3. Choose FAT or FAT32 File System and press Start to start the formatting.

| Format NEW VOLUME (F:)        | ? × |
|-------------------------------|-----|
| Cagacity:                     |     |
| 1.87 GB                       | -   |
| <u>F</u> ile system           |     |
| FAT32                         | -   |
| Allocation unit size          |     |
| Default allocation size       | -   |
| Volume <u>l</u> abel          |     |
| NEW VOLUME                    |     |
| Format options                |     |
| Quick Format                  |     |
| Enable Compression            |     |
| Create an MS-DOS startup disk |     |
|                               |     |
|                               |     |
| <u>Start</u> <u>C</u> los     | е   |

#### Figure A-1: File System Format

- 4. When formatting is complete, insert the Mediant Software E-SBC Installation CD into the CD/DVD drive on your Windows PC.
- 5. Open 'My Computer' and double-click the entry that corresponds to the CD/DVD drive. The content of the Mediant Software E-SBC Installation CD is displayed.

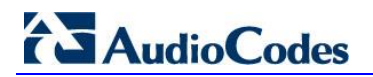

6. Open the iso2usb folder and run the iso2usb.exe file by double-clicking on it.

#### Figure A-2: ISO2USB

| installation disk or<br>perform installation<br>kickstart configurat | corresponding IS(<br>n on machines that<br>tion) are supporte | O image. Created USB drive may be used to<br>at lacks optical drive. Custom installation disks (with<br>id. |
|----------------------------------------------------------------------|---------------------------------------------------------------|----------------------------------------------------------------------------------------------------|
| Diskimage                                                            | 0 🕑                                                           |                                                                                                    |
| CD Disk                                                              |                                                               |                                                                                                    |
|                                                                      |                                                               |                                                                                                    |
| Hard Disk Name                                                       | sda                                                           | ☐ Install From RS-232 Serial Console                                                                        |

- 7. Click the **CD Disk** radio button option and choose the drive letter that corresponds to the CD/DVD drive in which the Mediant Software E-SBC Installation CD is inserted.
- 8. From the 'Type' drop-down list, select USB Drive
- **9.** From the 'Drive' drop-down list, select the drive letter that corresponds to the USB Flash Drive.
- **10.** Click the **OK** button to create an installation image on the USB Flash Drive.
- **11.** Wait patiently while the image is created. It may take up to 15 minutes, depending on the write speed of the USB Flash Drive that you use.

## **B PO Sample of HP DL320 Server**

The table below provides a sample of a Purchase Order (PO) for the HP DL320 server.

#### Table B-1: Sample of PO for HP DL320 Server

| Resource   | Server                                  |
|------------|-----------------------------------------|
| 675597-B21 | HP DL320e Gen8 Hot Plug 4LFF CTO Server |
| 682787-L21 | HP DL320eGen8 E3-1220v2 FIO Kit         |
| 647907-B21 | HP 4GB 2Rx8 PC3L-10600E-9 Kit           |
| 658071-B21 | HP 500GB 6G SATA 7.2k 3.5in SC MDL HDD  |
| 652241-B21 | HP 9.5mm SATA DVD RW Jb Kit             |
| 652497-B21 | HP Ethernet 1Gb 2P 361T Adptr           |
| 674845-B21 | HP Dedicated iLO Management Port Kit    |
| 663202-B21 | HP 1U LFF BB Gen8 Rail Kit              |
| 675450-B21 | HP 350W 1U FIO Pwr Supply Kit           |

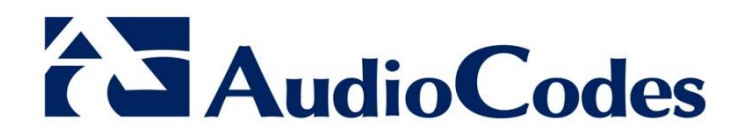

# Installation Manual

www.audiocodes.com